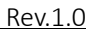

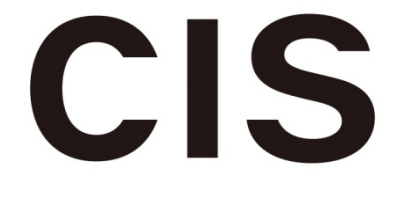

# UHD SDI TX RX Reference Design User Guide For Elitestek

### **Revision 1.0**

CIS Corporation 2025-03-21

| Contents                          |
|-----------------------------------|
| 1. Introduction                   |
| 1.1. Evaluation system            |
| 1.2. Reference Design Overview    |
| 2. Evaluation environment setup   |
| 2.1. Jumper settings              |
| 2.2. FPGA Programming             |
| 2.3. Connection hardware          |
| 2.3.1. Color Bar to SDI Monitor   |
| 2.3.2. Color Bar to HDMI Monitor9 |
| 2.3.3. SDI Source to SDI Monitor  |
| 3. Running the Design             |
| 3.1. Color Bar to SDI Monitor     |
| 3.1.1. Data flow11                |
| 3.1.2. Configuration              |
| 3.1.3. SDI Out                    |
| 3.2. Color Bar to HDMI Monitor    |
| 3.2.1. Data flow                  |
| 3.2.2. Configuration              |
| 3.2.3. HDMI Out                   |
| 3.3. SDI Source to SDI Monitor    |
| 3.3.1. Data flow14                |
| 3.3.2. Configuration              |
| 3.3.3. SDI Out                    |
| 3.4. Pathological pattern testing |
| 3.4.1. Configuration17            |

| 3.4.2. Efinity Debugger               |  |
|---------------------------------------|--|
| 3.5. LED indicator                    |  |
| 4. Reference Design Details           |  |
| 4.1. SDI TX                           |  |
| 4.2. SDI RX                           |  |
| 4.3. Pattern generator                |  |
| 4.4. Clock constraints                |  |
| 5. Control Commands                   |  |
| 5.1. System register access           |  |
| 5.2. 12G-SDI FMC Card register access |  |
| 5.3. Pattern generator enable/disable |  |
| 5.4. SDI Output Format                |  |
| 5.5. Switch reference clock           |  |
| 5.6. View VPID                        |  |
| 5.7. View Status                      |  |
| 5.8. View RX error counter            |  |
| 5.9. PMA register access              |  |
| 5.10. Pathological pattern            |  |
| 5.11. Pathological pattern selector   |  |
| 6. System register map                |  |
| 7. 12G-FMC Card Pin Table             |  |
| 8. Revision History                   |  |
| 8.1. Design History                   |  |
| 8.2. Document History                 |  |

| Tables                                             |    |
|----------------------------------------------------|----|
| Table 1-1 Components of the evaluation system      | 6  |
| Table 2-1 Jumper settings                          | 8  |
| Table 3-1 Color Bar to SDI Monitor Configuration   | 11 |
| Table 3-2 SDI output format                        | 11 |
| Table 3-3 SDI Source to SDI Monitor Configuration  |    |
| Table 3-4 Test Configuration                       | 17 |
| Table 3-5 Output image of the pathological pattern | 17 |
| Table 3-6 LED Assignment                           |    |
| Table 4-1 output format for pathological pattern   | 20 |
| Table 4-2 SDI TX Mode and clock frequency          | 20 |
| Table 4-3 SDI RX Mode and clock frequency          | 22 |
| Table 4-4 Video clock frequency                    | 23 |
| Table 5-1 Command list                             | 25 |
| Table 5-2 Index of device                          | 26 |
| Table 5-3 status message                           | 27 |
| Table 6-1 System register map                      |    |
| Table 7-1 12G-FMC Card and FMCB Pin assignment     | 35 |
|                                                    |    |
| Figures                                            |    |

## Figures

| Figure 1-1 Evaluation system                                   | 5  |
|----------------------------------------------------------------|----|
| Figure 1-2 Top block diagram                                   | 7  |
| Figure 3-1 Power up log                                        | 10 |
| Figure 3-2 Data flow of Color Bar to SDI Out                   | 11 |
| Figure 3-3 Color Bar                                           | 12 |
| Figure 3-4 Data flow of Color Bar to HDMI Out                  | 13 |
| Figure 3-5 Data flow of SDI In to SDI Out                      | 14 |
| Figure 3-6 Warning message                                     | 15 |
| Figure 3-7 Pathological patterns                               | 16 |
| Figure 3-8 Data flow of pathological pattern test              | 16 |
| Figure 3-9 Efinity Debugger for equalizer test signal          | 18 |
| Figure 3-10 Efinity Debugger for phase locked loop test signal | 18 |
| Figure 4-1 SDI TX Block Diagram                                | 20 |
| Figure 4-2 SDI RX Block Diagram                                | 21 |
| Figure 4-3 Pattern generator Block Diagram                     | 23 |
| Figure 4-4 Clock system                                        | 24 |
|                                                                |    |

#### 1. Introduction

This user guide explains the functionality of the UHD SDI TX and RX reference design using the Elitestek TJ375N1156X evaluation board. This reference design supports the following features.

- Outputs images generated by the UHD pattern generator through the SDI TX IP. (Chapter 2.3.1)
- Decodes input data from SDI In and outputs it to HDMI and SDI Out. (Chapter 2.3.3)
- SDI TX and RX support 5.94Gbps, 2.97Gbps, and 1.485Gbps.

#### 1.1. Evaluation system

As shown in Figure 1-1, this evaluation system consists of the TJ375N1156X Board, 12G-SDI FMC Card, FMC to QSE Adapter Card (Rev.B), HDMI Connector Daughter Card, and other components. Table 1-1 lists the components of the system evaluation. Since this evaluation system uses serial communication, an application such as Tera Term is required.

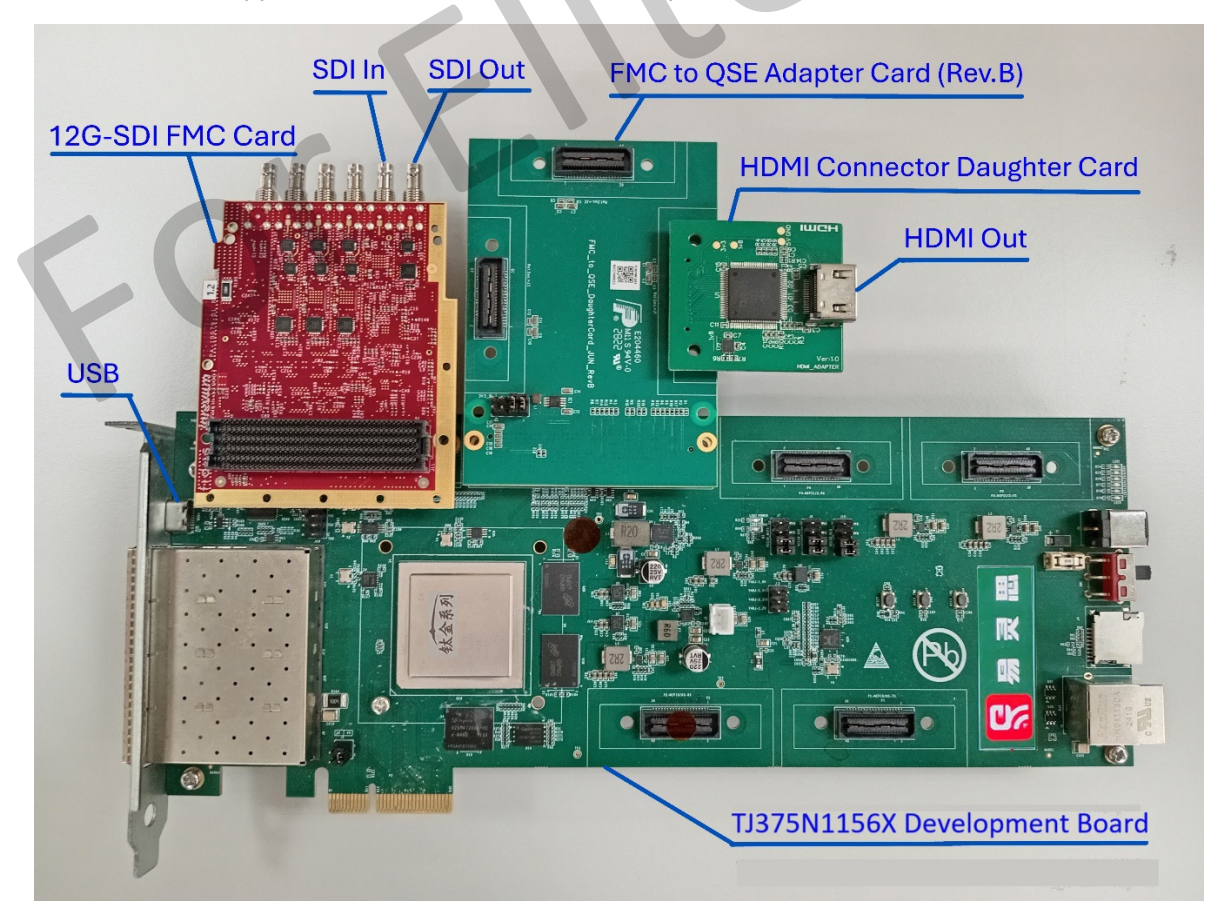

Figure 1-1 Evaluation system

Rev.1.0

| No. | Components                      | Note                                 |  |
|-----|---------------------------------|--------------------------------------|--|
| 1   | TJ375N1156X Development Board   | - Vendor: Elitestek                  |  |
| 2   | 12G-SDI FMC Card                | - Vendor: TOKYO ELECTRON DEVICE      |  |
| 3   | FMC to QSE Adapter Card (Rev.B) | - Vendor: Elitestek                  |  |
| 4   | HDMI Connector Daughter Card    | - Vendor: Elitestek                  |  |
| 5   | HDMI Cable                      | - The cable needs to support 1080p60 |  |
| 6   | SDI Monitor                     | - e.g. SDI Wave Monitor              |  |
| 7   | SDI Cable                       | - The cable needs to support 6G-SDI  |  |
| 8   | SDI Source                      | - e.g. SDI Camera                    |  |
| 9   | USB Type-C Cable                |                                      |  |
| 10  | AC adaptor                      |                                      |  |
| 11  | Efinity                         | - Version : 2024.2                   |  |
|     |                                 | - Patch : 2024.2.294.3.14            |  |
|     |                                 |                                      |  |

Table 1-1 Components of the evaluation system

#### 1.2. Reference Design Overview

Figure 1-2 shows the block diagram of the reference design. This reference design mainly consists of the 4K Color Bar generation function (sdi\_pg\_top), SDI output function (sdi\_tx\_wrapper), SDI input function (sdi\_rx\_wrapper), HDMI output function (HDMI), and two DDR Controllers (hdmi\_ddr\_ctrl\_top and sdi\_ddr\_ctrl\_top).

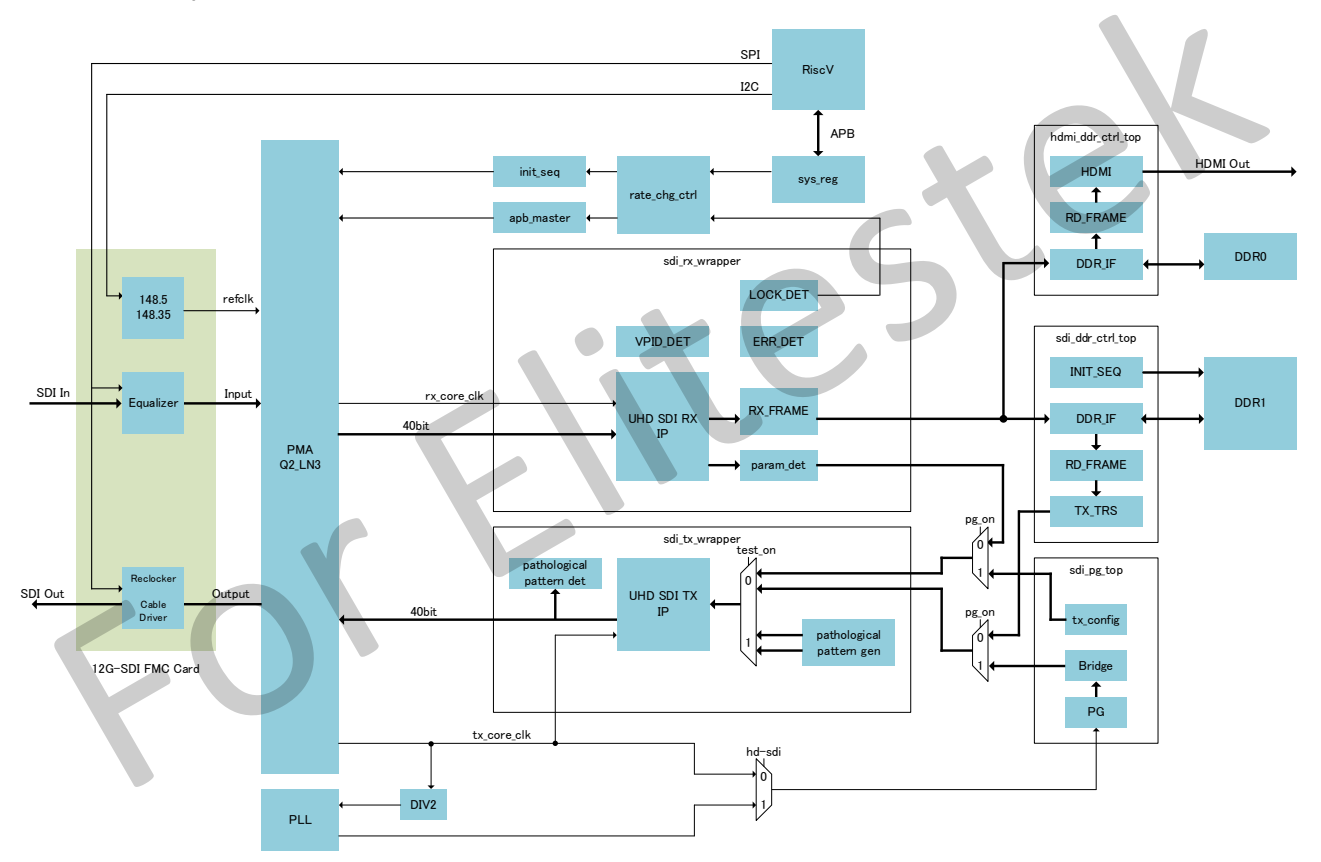

Figure 1-2 Top block diagram

#### 2. Evaluation environment setup

#### 2.1. Jumper settings

Set the jumpers according to Table2-1.

| idble 2 i Sumper Settings |            |                 |
|---------------------------|------------|-----------------|
| Header                    | Connection | Description     |
| J3                        | N.C.       | VADJ=1.8V       |
| J6                        | 5 and 6    | VCCIO_QSE=3.3V  |
|                           | 7 and 8    |                 |
| J7                        | 5 and 6    | VCCIO_MIPI=1.2V |
|                           | 7 and 8    |                 |
| J18                       | 5 and 6    | VCCIO_BL0=3.3V  |
|                           | 7 and 8    |                 |
|                           |            |                 |

#### Table 2-1 Jumper settings

#### 2.2. FPGA Programming

To use the TJ375N1156X Development Board, you need to install the USB drivers in advance. For installation instructions, please refer to the TJ375N1156X Development Board User Guide. After installing the USB drivers, please follow the steps below to program the reference design.

- Please ensure that the FMC to QSE Adapter Card(Rev.B) is not connected to J14 (FMCA).
  IMPORTANT : If the FMC to QSE Adapter Card(Rev.B) is connected, programming cannot be performed.
- 2. Turn on the power of the TJ375N1156X Development Board.
- 3. Launch the Efinity Programmer.
- 4. Set the Programming Mode to "SPI Active using JTAG Bridge (new).
- 5. Select the following Bitstream file.
  - (project folder)¥Bitstream¥Combine¥Combine\_efx\_sdi\_rd\_v1.hex
  - This file is a combination of the FPGA and firmware.
  - FPGA(.hex) : 0x0000\_0000
  - FW(.bin) : 0x0080\_0000
- 6. Click the "Start Program" button to begin the programming process.
- 7. After the programming is complete, turn off the power of the evaluation board.

#### 2.3. Connection hardware

The reference design has three operating modes. Please connect according to the following for each operating mode.

#### 2.3.1. Color Bar to SDI Monitor

The generated color bar image will be output to SDI Out in the specified format.

This reference design supports 19 different SDI TX formats, all of which can be verified. For details, please refer to section 3.1.Color Bar to SDI Monitor.

- 1. Connect the 12G-SDI FMC Card to J15 (FMCB) on the TJ375N1156X Development Board.
- 2. Connect the SDI Out of the 12G-SDI FMC Card (Figure 1-1) to the SDI Monitor. (The FMC to QSE Adapter Card is not required.)

#### 2.3.2. Color Bar to HDMI Monitor

The generated color bar image is output to SDI Out in the specified format, and the color bar image input from SDI In is decoded and output to HDMI. This operational mode is recommended when SDI Source and SDI Monitor are not available. For more details, refer to section 3.2.Color Bar to HDMI Monitor.

- 1. Connect the 12G-SDI FMC Card to J15 (FMCB) on the TJ375N1156X Development Board.
- 2. Connect J4 (SDI Out) and J5 (SDI In) on the 12G-SDI FMC Card.
- 3. Connect the FMC to QSE Adapter Card (Rev.B) to J14 (FMCA) on the TJ375N1156X Development Board.
- 4. Connect the HDMI Out (Figure 1.1) of the HDMI Connector Daughter Card to the HDMI Monitor.

#### 2.3.3. SDI Source to SDI Monitor

The input data from SDI In is decoded and output to SDI Out. If an HDMI Monitor is connected, the data will also be output to HDMI. This operational mode is recommended when outputting images other than color bars. For more details, refer to section 3.3 SDI Source to SDI Monitor.

- 1. Connect the 12G-SDI FMC Card to J15 (FMCB) on the TJ375N1156X Development Board.
- 2. Connect SDI Source to J5 (SDI RX) on the 12G-SDI FMC Card.
- 3. Connect SDI Monitor to J4 (SDI TX) on the 12G-SDI FMC Card.

(If the FMC to QSE Adapter Card, HDMI Connector Daughter Card, and HDMI Monitor are connected, the data will also be output to HDMI.)

#### 3. Running the Design

After turning on the power, set up the serial communication software. Select the available USB serial COM port and configure it with the following settings:

| Baud Rate    | : 115200 |                                                                                                    |
|--------------|----------|----------------------------------------------------------------------------------------------------|
| Data         | : 8bit   |                                                                                                    |
| Parity       | : None   |                                                                                                    |
| Stop Bit     | : 1bit   |                                                                                                    |
| Flow Control | : None   |                                                                                                    |
|              |          | COM17 - Tera Term VT - C ×<br>File Edit Setup Control Window Help<br>(Mar 18 2025 14:59:08)<br>FW Ver : 00000001<br>Design version : 0x01<br>HDMI Init Done<br>\$ |

Figure 3-1 Power up log

3.1. Color Bar to SDI Monitor

#### 3.1.1. Data flow

Figure 3-2 shows the data flow from the Color Bar to the SDI Monitor.

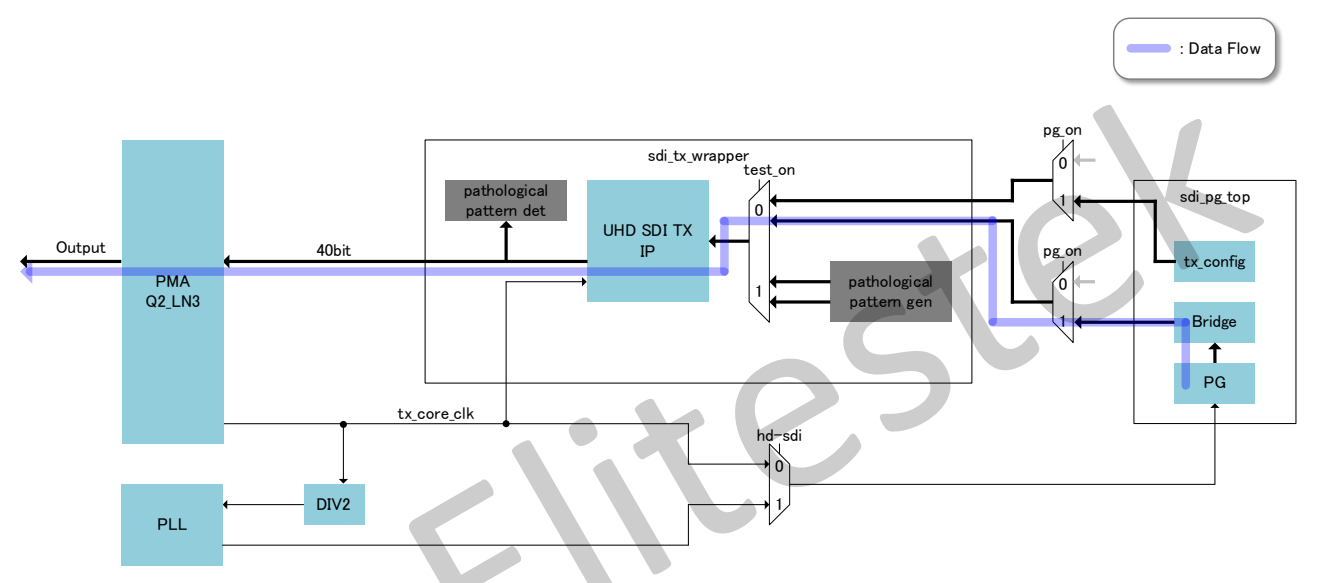

Figure 3-2 Data flow of Color Bar to SDI Out

#### 3.1.2. Configuration

Table 3-1 shows the settings for Color Bar to SDI Monitor.

Table 3-1 Color Bar to SDI Monitor Configuration

| Command Description |                                                    |
|---------------------|----------------------------------------------------|
| pg on               | The color bar data is input to the sdi_tx_wrapper. |
| fmt <index></index> | Switching the output SDI format.                   |

Note: In the reference design, "pg on, fmt 13" is the default setting, so after power-up, a 1080p60 color bar image will be output to the SDI. For details on the commands, please refer to Section 5.Control Commands.

#### 3.1.3. SDI Out

Table 3-2 shows the supported SDI output formats. The sampling structure only supports YCbCr 4:2:2 (10bit).

| I     |           |            |
|-------|-----------|------------|
| Index | Rate      | SDI Format |
| 0     | 1.485Gbps | 1080i50    |
| 1     | 1.485Gbps | 1080i59.94 |
| 2     | 1.485Gbps | 1080i60    |

Table 3-2 SDI output format

| 3  | 1.485Gbps | 1080p23.98  |  |
|----|-----------|-------------|--|
| 4  | 1.485Gbps | 1080p24     |  |
| 5  | 1.485Gbps | 1080p25     |  |
| 6  | 1.485Gbps | 1080p29.97  |  |
| 7  | 1.485Gbps | 1080p30     |  |
| 8  | 2.97Gbps  | 1080p50B    |  |
| 9  | 2.97Gbps  | 1080p50A    |  |
| 10 | 2.97Gbps  | 1080p59.94B |  |
| 11 | 2.97Gbps  | 1080p59.94A |  |
| 12 | 2.97Gbps  | 1080p60B    |  |
| 13 | 2.97Gbps  | 1080p60A    |  |
| 14 | 5.94Gbps  | 2160P23.98  |  |
| 15 | 5.94Gbps  | 2160P24     |  |
| 16 | 5.94Gbps  | 2160P25     |  |
| 17 | 5.94Gbps  | 2160P29.97  |  |
| 18 | 5.94Gbps  | 2160p30     |  |
|    |           |             |  |

Figure 3-3 shows the color bar image output. The color bar image shifts to the left on a frame-by-frame basis.

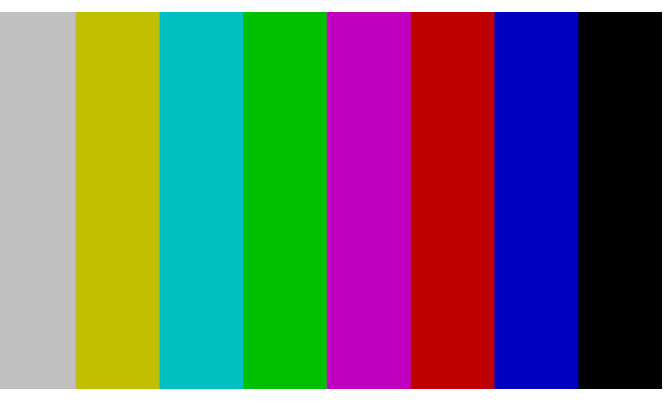

Figure 3-3 Color Bar

3.2. Color Bar to HDMI Monitor

#### 3.2.1. Data flow

Figure 3-4 shows the data flow from the Color Bar to HDMI Out.

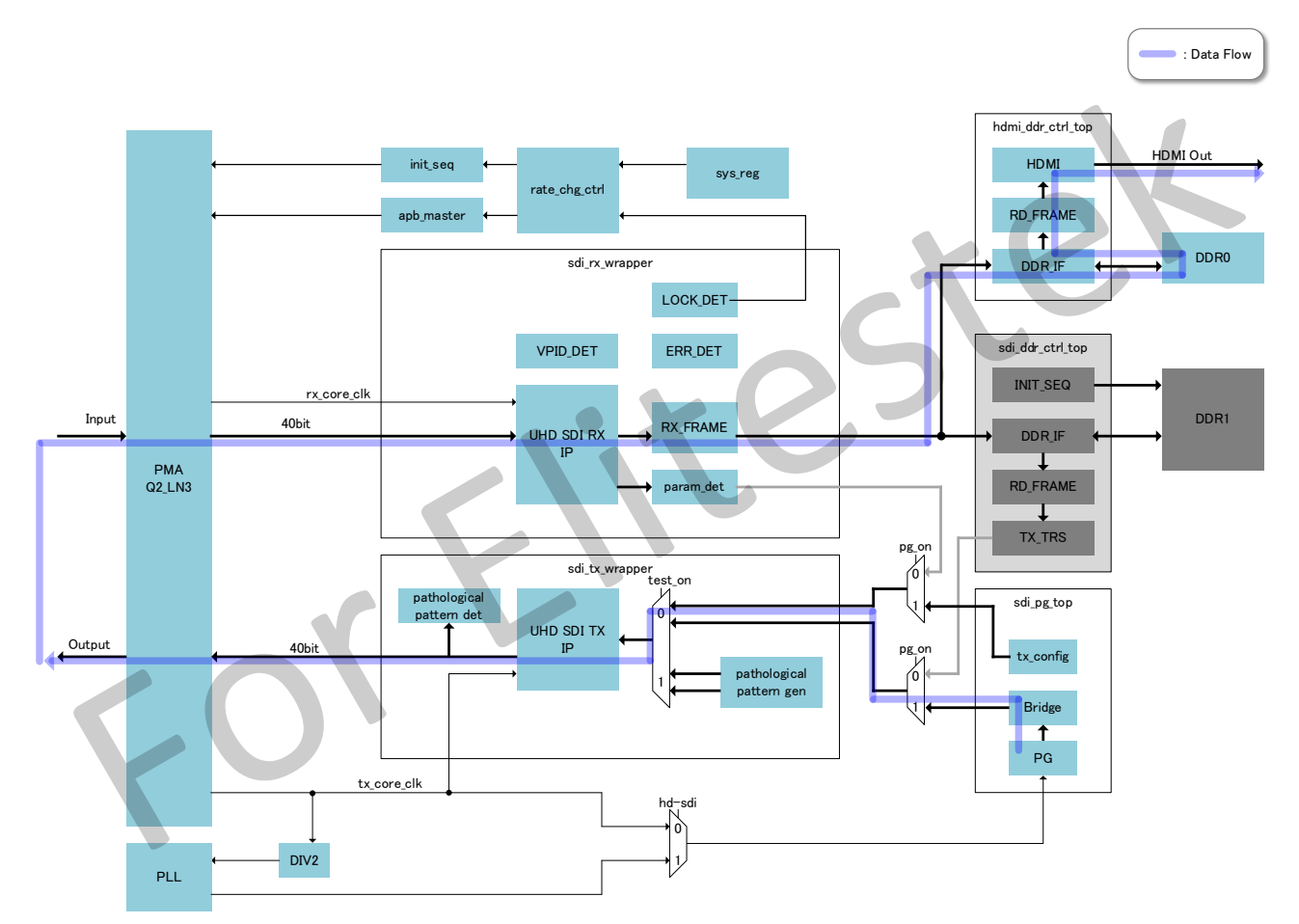

Figure 3-4 Data flow of Color Bar to HDMI Out

#### 3.2.2. Configuration

The configuration for Color Bar to HDMI Monitor is the same as the configuration for Color Bar to SDI Monitor in section 3.1. For details, please refer to section 3.1.2. Configuration.

#### 3.2.3. HDMI Out

In the hdmi\_ddr\_ctrl\_top, after decoding the SDI input data, it writes to the DDR memory and then reads from it to output to HDMI. The HDMI output is fixed at 1920x1080 60fps. If the color bar input is 4K (3840x2160), only substream 1 (out of the 4 substreams in a 2 sample interleave format) will be written to the DDR memory. The hdmi\_ddr\_ctrl\_top does not support 3G-Level B or Interlace format, so for these formats (Index 0, 1, 2, 8, 10, and 12 in Table 3-2), HDMI output is not possible.

3.3. SDI Source to SDI Monitor

#### 3.3.1. Data flow

Figure 3-5 shows the data flow from the SDI Source to the SDI Monitor. If an HDMI Monitor is connected, the data from the SDI Source will also be output to the HDMI.

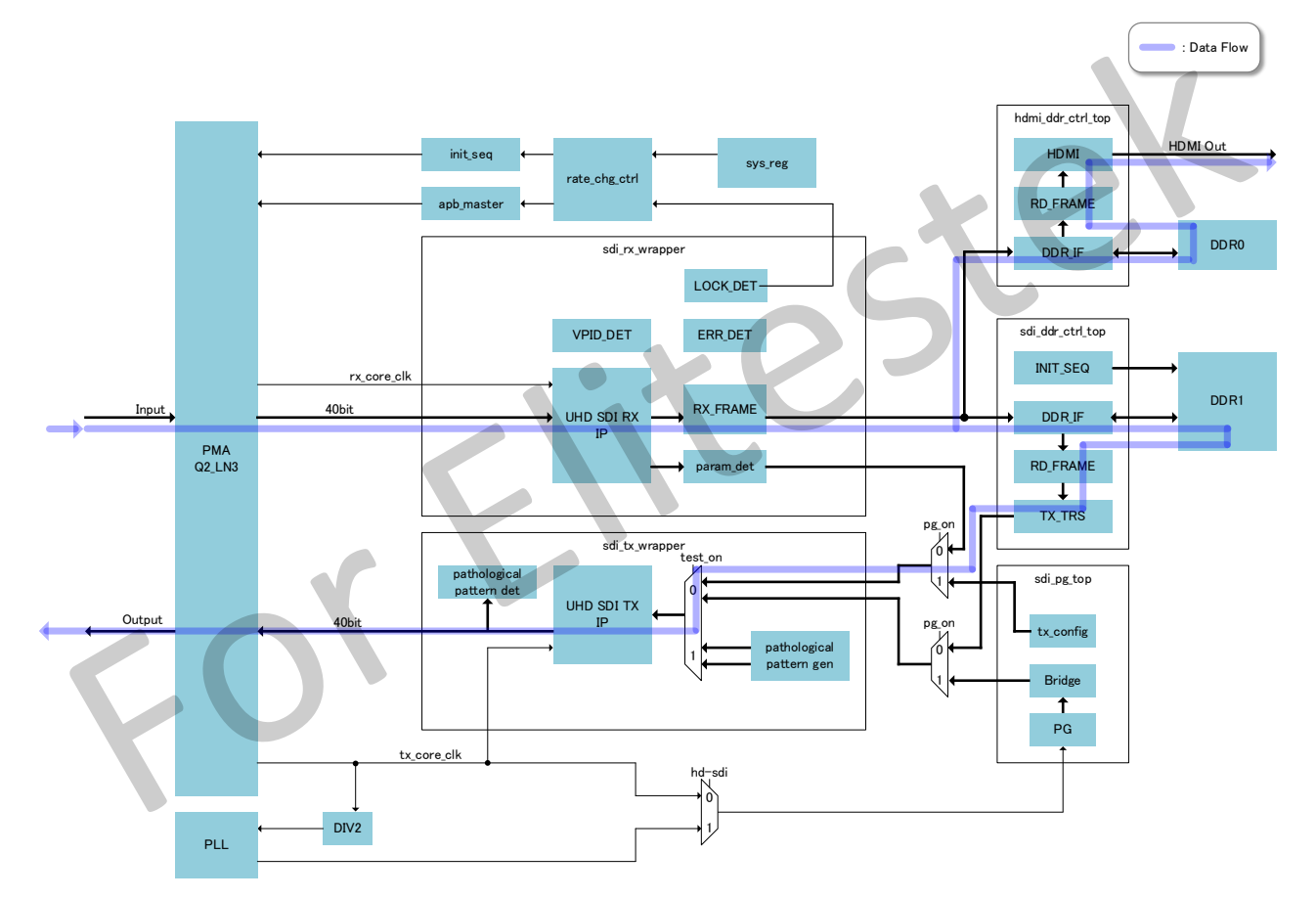

Figure 3-5 Data flow of SDI In to SDI Out

#### 3.3.2. Configuration

Table 3-3 shows the configuration for SDI Source to SDI Monitor.

| Command      | Description                                                   |
|--------------|---------------------------------------------------------------|
| pg off       | The read data from DDR1 is input to the sdi_tx_wrapper.       |
| refsel <0/1> | Switching between two PMA reference clocks: 148.5 MHz (0) and |
|              | 148.35 MHz (1).                                               |
| status       | Display status.                                               |

The PMA rate will automatically switch between 1.485Gbps, 2.97Gbps and 5.94Gbps until the SDI RX locks. Once the SDI RX locks, the received data will be output to SDI according to the set rate. If the reference clock type of the SDI source differs from the reference clock type input to the PMA, a warning will appear in the status as shown in Figure 3-6. In this case, the reference clock type input to the PMA must be switched using the command refsel <0/1>.

Figure 3-6 Warning message

#### 3.3.3. SDI Out

In sdi\_ddr\_ctrl\_top, SDI input data is decoded, written to DDR memory, and then read out and output to SDI. Since sdi\_ddr\_ctrl\_top does not support 3G-Level B or Interlace formats, SDI Out and HDMI output are not available in the case of 3G-Level B and Interlace formats. Information such as the received VPID can be checked via the Command status.

#### 3.4. Pathological pattern testing

This function is used when evaluating low-frequency response. When enabled, it generates stress signals for cable equalization and phase-locked loop (PLL) lock-in after SDI encoding, as shown in Figure 3-7.

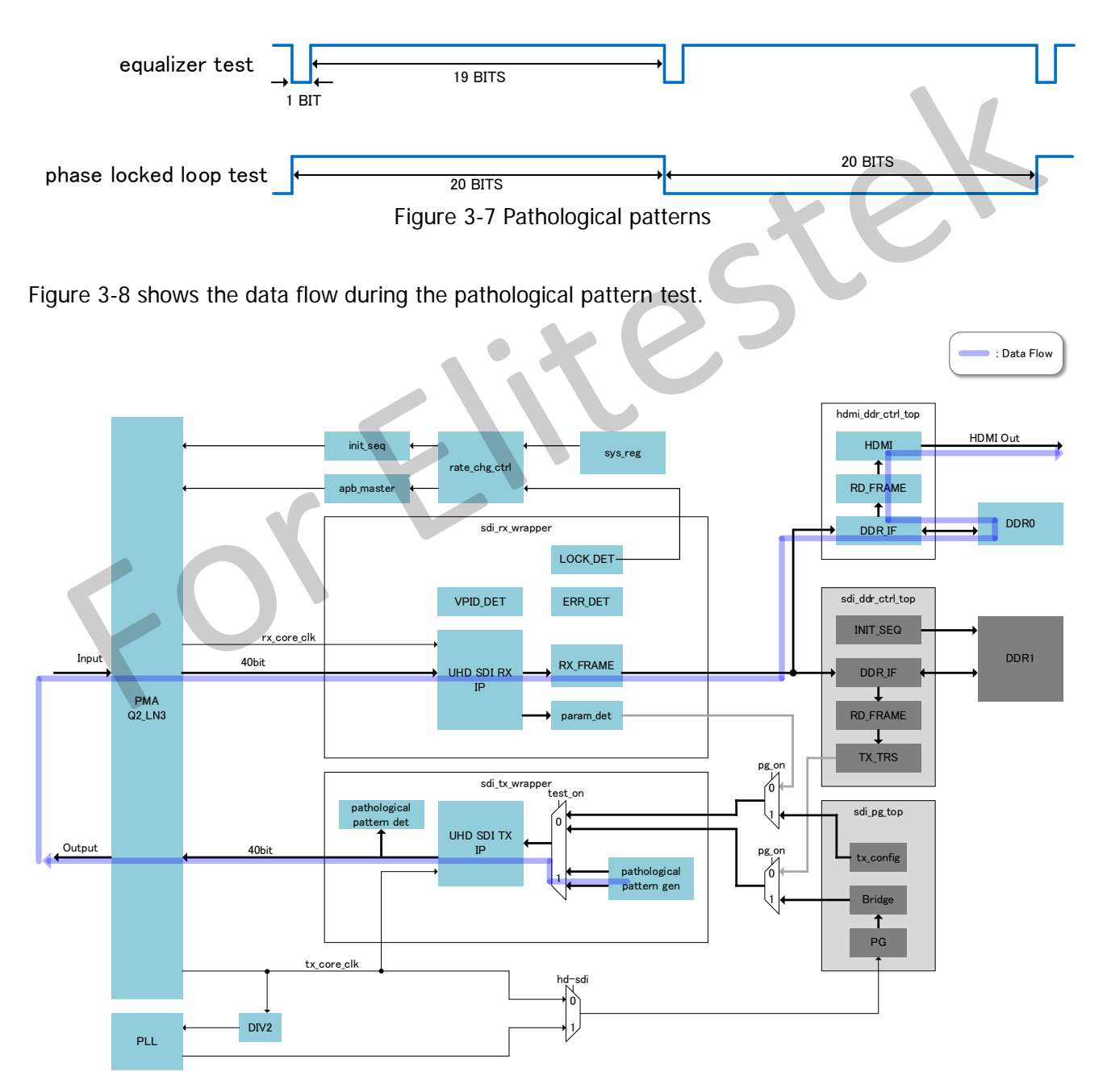

Figure 3-8 Data flow of pathological pattern test

#### 3.4.1. Configuration

Table 3-4 shows the settings for pathological pattern testing.

| Command                    | Description                                               |
|----------------------------|-----------------------------------------------------------|
| pg on                      | Set the DataRate to manual mode.                          |
| fmt <index></index>        | Change datarate.                                          |
|                            | 7 : hd-sdi                                                |
|                            | 13 : 3G-SDI                                               |
|                            | 18 : 6G-SDI                                               |
| test on                    | Pathological pattern on.                                  |
| testsel <eq phase=""></eq> | Switching between two pathological patterns.(6G-SDI only) |
|                            | eq: equalizer test signal                                 |
|                            | phase : phase locked loop test signal                     |
| status                     | Display status.                                           |

| Table 3-4 Test | Configuration |
|----------------|---------------|
|----------------|---------------|

Use "pg on" and "fmt <index>" to set the desired SDI Rate for testing. Enable the Pathological Pattern Generator with "test on".

For HD-SDI and 3G-SDI, one frame simultaneously outputs both the Equalizer Test Signal (at the top of the frame) and the Phase Locked Loop Test Signal (at the bottom of the frame).

For 6G-SDI, you need to manually switch between the Equalizer Test Signal and the Phase Locked Loop Test Signal using "testsel <eq/phase>".

After connecting SDI Out to SDI In, use "status" to verify that there are no errors.

Table 3-5 shows the output image of the pathological pattern.

| Format    | SDI/HDMI Output Image |
|-----------|-----------------------|
| HD/3G-SDI |                       |
|           |                       |

Table 3-5 Output image of the pathological pattern

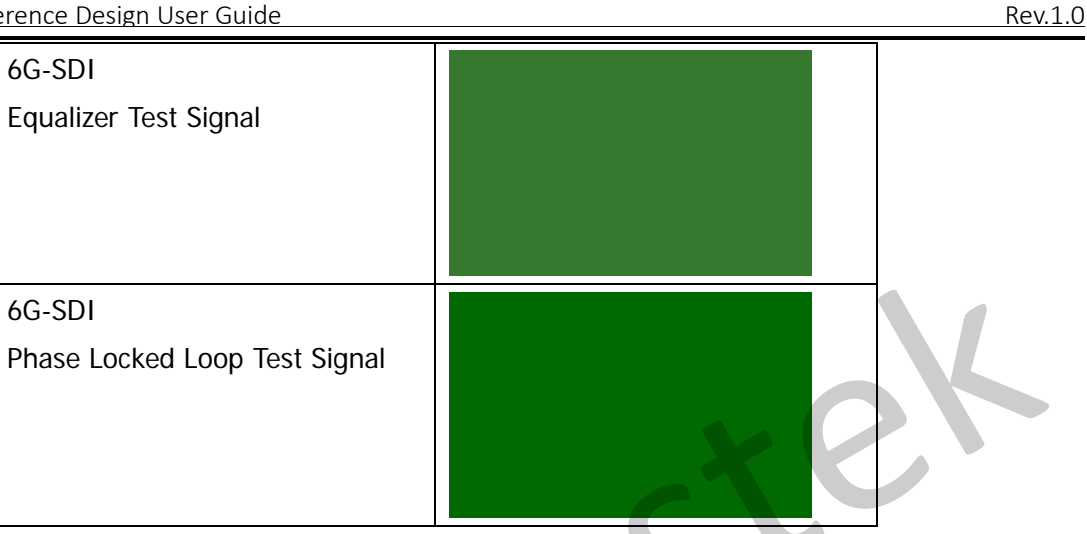

#### 3.4.2. Efinity Debugger

Figure 3-9 and Figure 3-10 show the test signals observed using the Efinity Debugger. As shown in Figure transceiver consists of a repeating pattern of 19 consecutive 1s followed by a single 0.

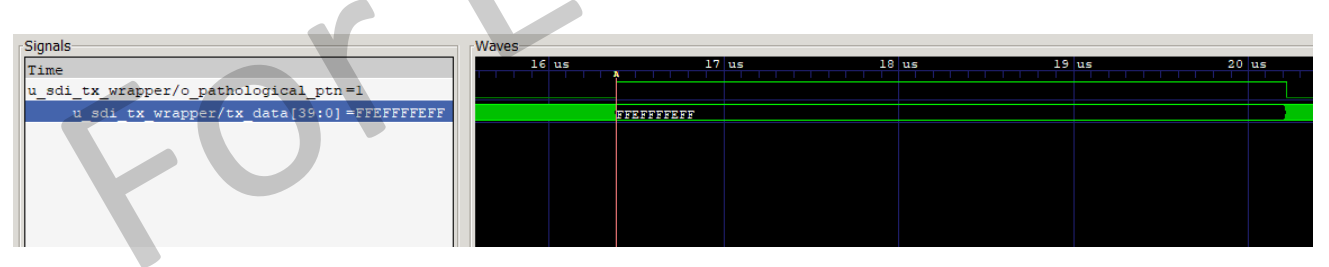

Figure 3-9 Efinity Debugger for equalizer test signal

As shown in Figure 3-10, the 40-bit data "0xFFE00001FF" is output continuously, and the SDI serial output through the transceiver consists of a repeating pattern of 20 consecutive 1s followed by 20 consecutive 0s.

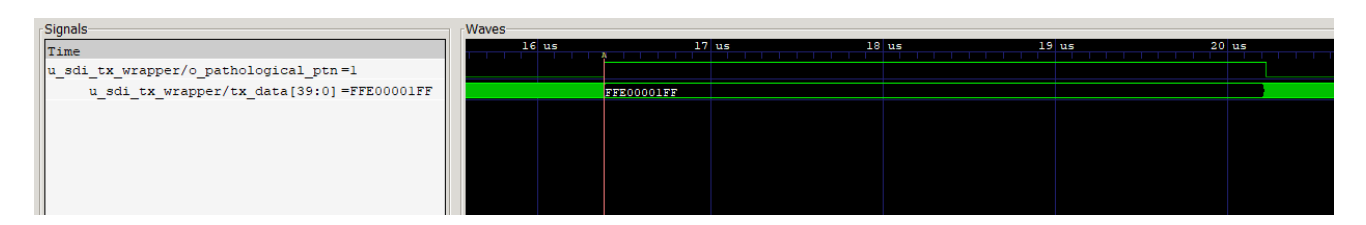

Figure 3-10 Efinity Debugger for phase locked loop test signal

**Note** : When using the Efinity Debugger, do not connect the HDMI Connector Daughter Card.

#### 3.5. LED indicator

Table 3-6 shows the LED assignment.

| [                             |                        |                                  |
|-------------------------------|------------------------|----------------------------------|
| Name                          | Assignment             | Note                             |
| LED1 (groop)                  | ng on                  | 0: SDI Out from SDI In           |
| LLDT (green)                  |                        | 1: SDI Out from PG(Color Bar)    |
| LED2 (groop)                  | sdi ry alian dono      | 0: Align done of SDI RX is Low.  |
| LED2 (green)                  | sul_rx_align_uone      | 1: Align done of SDI RX is High. |
| LED3 (green) rx_clock_divider |                        | 6G-SDI/3G-SDI:1s Low <-> 1s High |
|                               |                        | HD-SDI:2s Low <-> 2s High        |
| LED4 (green)                  | adi nu laak            | 0: SDI RX is unlock              |
|                               | SUI_IX_IUCK            | 1: SDI RX is lock                |
|                               | LED5 (red) pma_rate[0] | pma_rate[1:0]                    |
| LED5 (red)                    |                        | 2'b00: 1.485 Gbps                |
|                               |                        | 2'b01: 2.97 Gbps                 |
| LED6 (red) pma_rate[1]        |                        | 2'b10: 5.94 Gbps                 |
|                               | 0                      |                                  |

#### 4. Reference Design Details

#### 4.1. SDI TX

Figure 4-1 shows the block diagram of SDI TX.

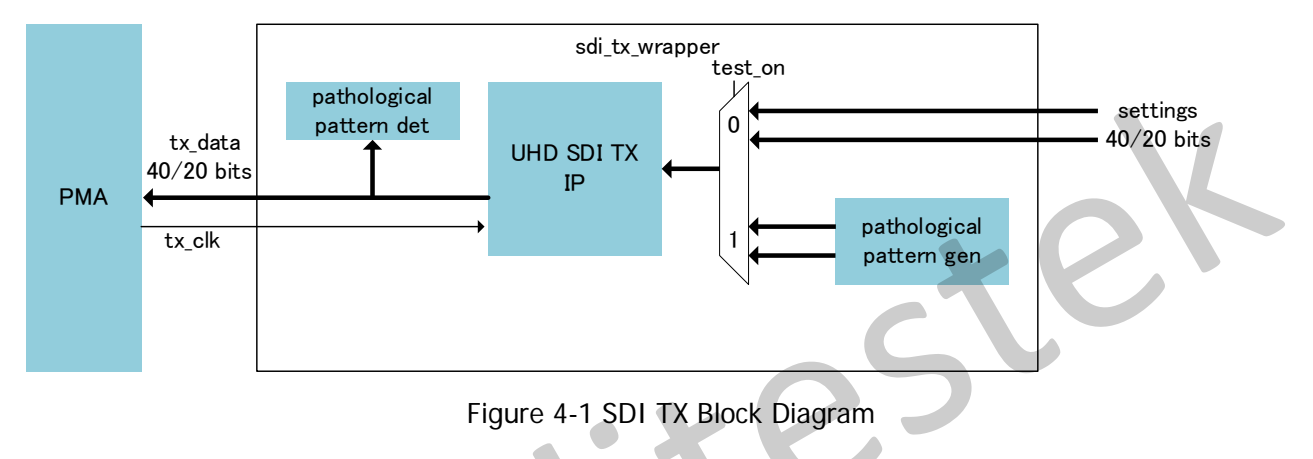

The functions of each block are as follows:

#### UHD SDI TX IP

CIS'S UHD SDI TX IP.

#### Pathological pattern gen

This block generates pathological patterns. Table 4-1 shows the Output Format corresponding to each SDI Rate.

| SDI Rate | Output Format   |
|----------|-----------------|
| HD-SDI   | 1080p30         |
| 3G-SDI   | 1080p60 Level-A |
| 6G-SDI   | 2160p30 type1   |

#### Table 4-1 output format for pathological pattern

#### Pathological pattern det

Detects pathological patterns from encoded data and generates a trigger for observation.

Table 4-2 shows the SDI Mode and Clock frequencies.

| Table 4-2 SDI | TX Mode and | clock frequency |
|---------------|-------------|-----------------|
|---------------|-------------|-----------------|

| SDI Mode | PMA Preset          | tx_clk[MHz] | input data width |
|----------|---------------------|-------------|------------------|
| 6G-SDI   | 5.94-148.5-40 bits  | 148.5       | 40 bits          |
| 3G-SDI   | 2.97-148.5-20 bits  | 148.5       | 20 bits          |
| HD-SDI   | 1.485-148.5-20 bits | 74.25       | 20 bits          |

Note : When the PMA reference clock is 1000/1001, the clock frequency in Table 4-1 will be 1000/1001.

#### 4.2. SDI RX

Figure 4-2 shows the Block Diagram of the SDI RX.

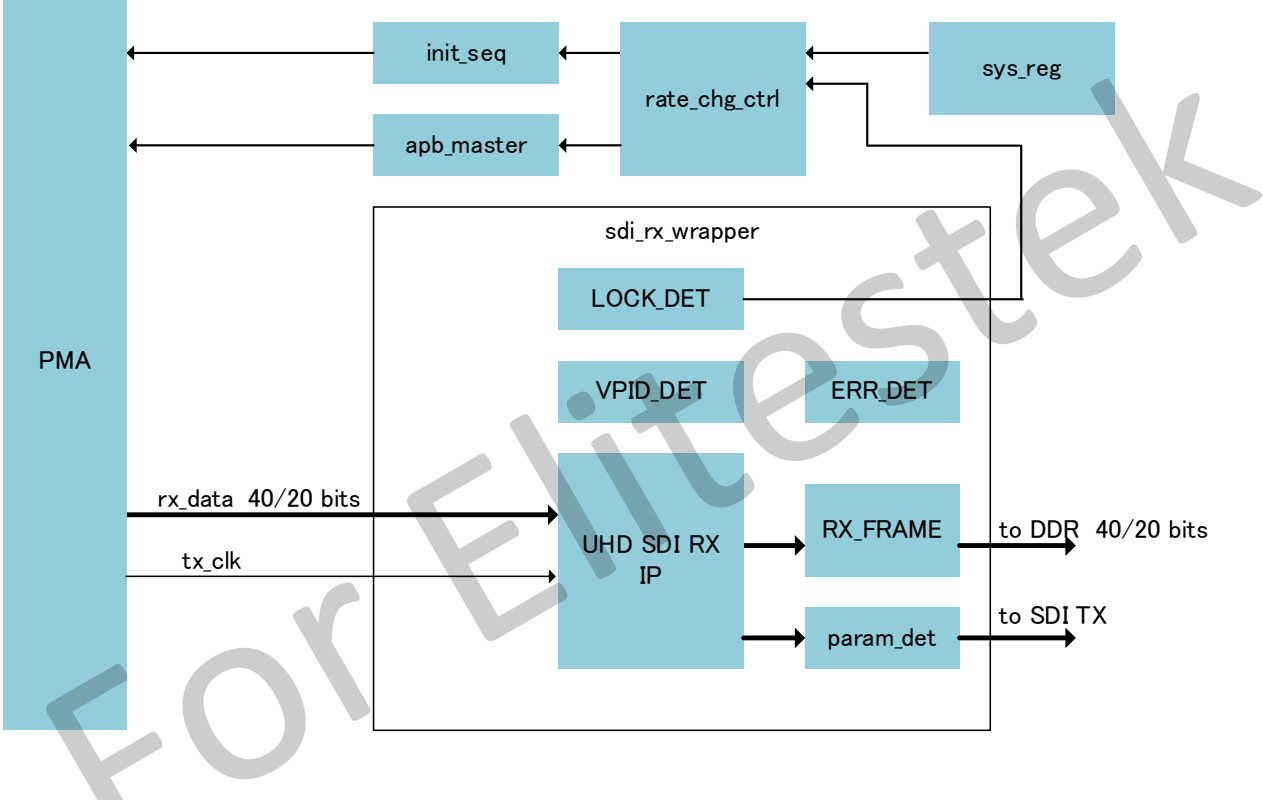

Figure 4-2 SDI RX Block Diagram

The functions of each block are as follows:

UHD SDI RX IP
 CIS's UHD SDI RX IP.

#### • RX\_FRAME

Converts the decoded data into a format that can be written to DDR memory.

#### VPID\_DET

Latches the received VPID.

#### LOCK\_DET

Detects SDI LOCK. If the TRS Code is detected at a constant period, it is considered locked.

• ERR\_DET

It detects CRC errors and Illegal Codes. If data other than the TRS Code is 10'h000, 10'h001, 10'h002, 10'h003, 10'h3FC, 10'h3FD, 10'h3FE, or 10'h3FF, it is considered an Illegal Code.

#### • param\_det

Detects the H total and V total of the received video data.

#### init\_seq

The execution of the PMA Power-Up Sequence.

#### apb\_master

Setting the specified rate(Preset) in the PMA.

#### rate\_chg\_ctrl

Control the apb\_master. In Auto Mode (pg off), switch between four PMA presets until the sdi\_rx\_lock becomes high. In Manual Mode (pg on), set the specified PMA preset to the PMA.

#### Table 4-3 shows the SDI RX Mode and Clock Frequency.

Table 4-3 SDI RX Mode and clock frequency

| SDI Mode | PMA Preset          | rx_clk[MHz] | output data width |
|----------|---------------------|-------------|-------------------|
| 6G-SDI   | 5.94-148.5-40 bits  | 148.5       | 40 bits           |
| 3G-SDI   | 2.97-148.5-20 bits  | 148.5       | 20 bits           |
| HD-SDI   | 1.485-148.5-20 bits | 74.25       | 20 bits           |

Note : When the PMA reference clock is 1000/1001, the clock frequency in Table 4-2 will be 1000/1001.

#### 4.3. Pattern generator

Figure 4-4 shows the block diagram of the pattern generator. Table 4-3 shows the SDI mode and the frequency of the vid\_clk.

| SDI Mode | tx_clk | tx_core_clk | vid_ref_clk | i_vid_clk | vid_clk |
|----------|--------|-------------|-------------|-----------|---------|
| 6G-SDI   | 148.5  | 148.5       | 74.25       | 297       | 148.5   |
| 3G-SDI   | 148.5  | 148.5       | 74.25       | 297       | 148.5   |
| HD-SDI   | 74.25  | 74.25       | 37.125      | 148.5     | 148.5   |

| Table 4-4 | Video | clock | frequency |
|-----------|-------|-------|-----------|
|-----------|-------|-------|-----------|

Note : When the PMA reference clock is 1000/1001, the clock frequency in Table 4-3 will be 1000/1001.

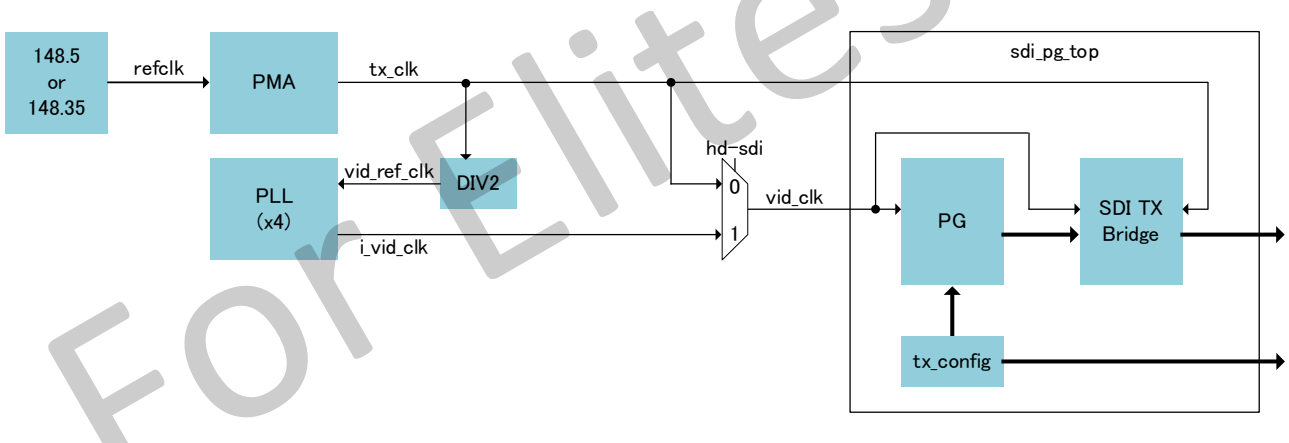

Figure 4-3 Pattern generator Block Diagram

The functions of each block are as follows:

• PG

4K Color bar generation.

#### • SDI TX Bridge

This is the bridge that converts to the SDI TX data format. For details, please refer to the SDI\_TX\_Bridge\_specifications.

#### • tx\_config

The SDI TX Bridge settings and VPID will be generated according to the output SDI format.

#### 4.4. Clock constraints

Figure 4-4 shows the clock system. In this reference design, the clocks listed below are used, and all of these clocks operate in asynchronous groups.

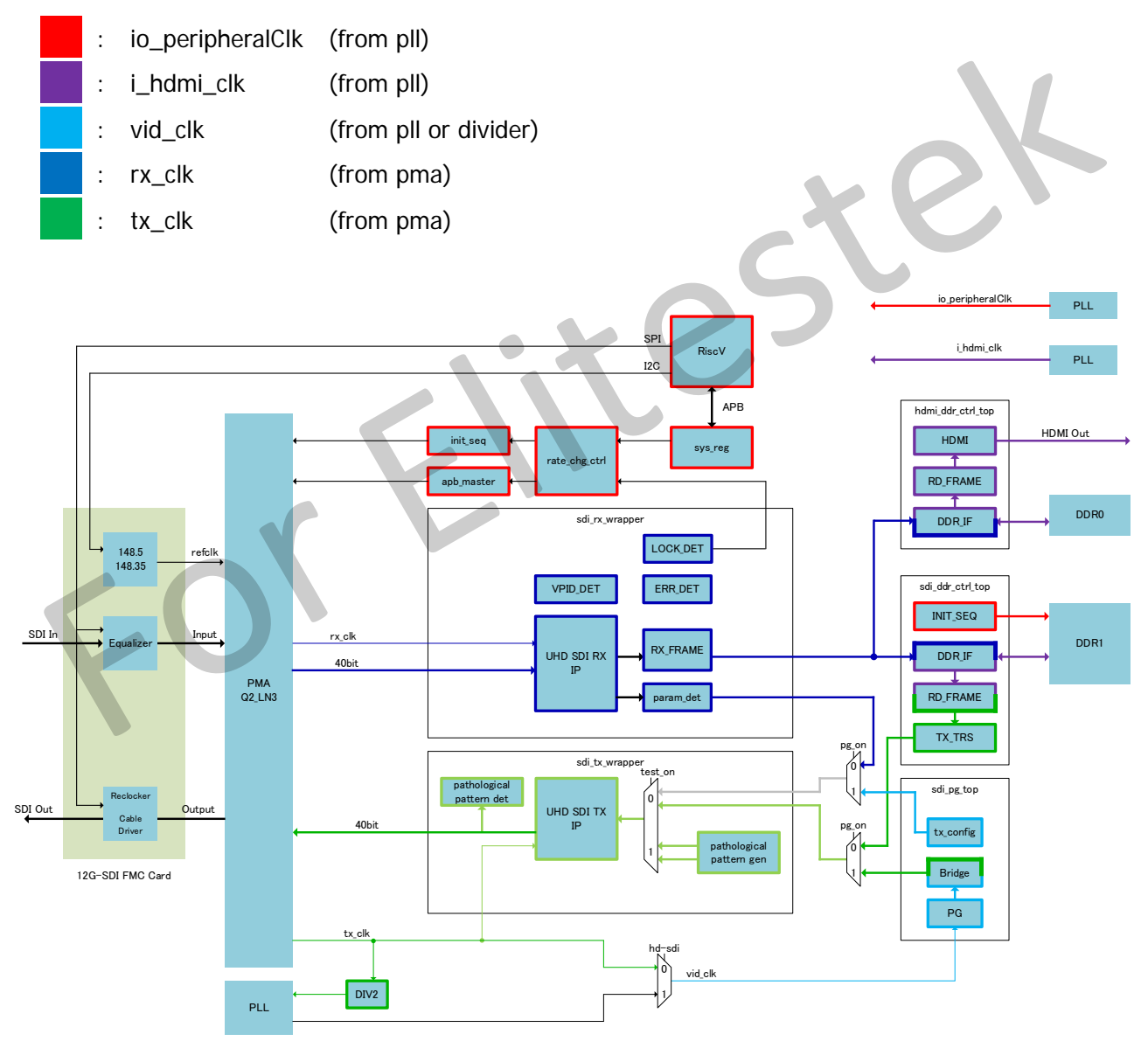

Figure 4-4 Clock system

#### 5. Control Commands

Table 5-1 shows the commands supported by this reference design.

| Command | Description                                             |
|---------|---------------------------------------------------------|
| r       | Read the system registers                               |
| W       | Write to the system register                            |
| rspi    | Read 12G-SDI FMC Card registers                         |
| wspi    | Write to 12G-SDI FMC Card registers                     |
| pg      | Pattern generator enable/disable                        |
| fmt     | SDI Output Format                                       |
| refsel  | Switch between reference clocks 148.5MHz and 148.35MHz. |
| vpid    | View the VPID                                           |
| status  | View status                                             |
| gerr    | View SDI RX error counter                               |
| wpma    | Write to the PMA registers                              |
| rpma    | Read the PMA registers                                  |
| dpma    | Dump the PMA registers                                  |
| test    | Pathological pattern test on.                           |
| testsel | Pathological pattern selector. (6G-only)                |

| Table 5-1 Command lis |
|-----------------------|
|-----------------------|

#### 5.1. System register access

- Read
  - Command: r <address>
  - Return: <address> : <Hexadecimal> (Decimal)
- Write
  - Command: w <address> <value>
  - Return: <address> <= <Hexadecimal> (Decimal)

#### 5.2. 12G-SDI FMC Card register access

- Read
  - Command: rspi <deviceIndex> <address>
  - Return: <address> : <Hexadecimal> (Decimal)
- Write
  - Command: wspi <deviceIndex> <address> <value>
  - Return: <deviceIndex>, <address> <= <Hexadecimal> (Decimal)

Table 5-2 shows the index of the device.

| Device                   | Index |
|--------------------------|-------|
| TX Reclocker(M23145G)    | 0     |
| TX Cable Driver(M23428G) | 1     |
| RX Equalizer(M23554G)    | 2     |

Note: Please request the register map (datasheet) for each device from the manufacturer's website.

- 5.3. Pattern generator enable/disable
- Enable
  - Command: pg on
  - Return: Set Pattern Gen to [on]
- Disable
  - Command: pg off
  - Return: Set Pattern Gen to [off]
- Get current state
  - Command: pg
  - Return: Pattern Gen is [<Off/On>]
- 5.4. SDI Output Format
- Set Format
  - Command: fmt <Index> ※ Please refer to Table 3-2 for the index
  - Return: Set PG to <FormatName> (HDMI Out is <Not> Supported)
- Get current format
  - Command: fmt
  - Return: PG is <FormatName> (<Index>) (HDMI Out is <Not> Supported)
- Get all format
  - Command: fmt list
  - Return: Table of formats
- 5.5. Switch reference clock
- Set to 1000/1000
  - Command: refsel 0
  - Return: 0 (1000/1000)
- Set to 1000/1001

ste

- Command: resel 1
- Return: 1 (1000/1001)
- 5.6. View VPID
- View RX VPID
  - Command: vpid rx
  - Return: list of received VPID
- View TX VPID
  - Command: vpid
  - Syntax: vpid tx
  - Return: list of VPID set on TX
- 5.7. View Status
- Command: status <all/pma/pg/rx/tx/hdmi/sys>
  ※ If there are no arguments, it is treated as "all"
- Return: As shown in Table 5-3.

| Log Message |                   | Description                                        |
|-------------|-------------------|----------------------------------------------------|
| РМА -       |                   |                                                    |
| Rate        | : 5.94 Gbps       | Currently set rate.                                |
| Mode        | : Manual          | Rate change mode.                                  |
| Init Done   | : 1               | State of the power sequence.                       |
| Sig Det     | : 1               | Indicates whether RX SIGNAL DETECT is Low or High. |
| Patte       | rn Generator      |                                                    |
| Mode        | : On              | State of pattern generator.                        |
| Format      | : 2160P30 (No.18) | Current Pattern generator format.                  |
| HDMI Out    | : Supported       | Indicates whether HDMI Out is supported            |
| TEST        |                   |                                                    |
| Mode        | : Off             | State of Pathological pattern generator.           |
| CASE        | : -               | EQ or Phase Lock signal.                           |
| SDI R       | Χ                 |                                                    |
| Mode        | : 6G-SDI          | SDI RX mode.                                       |
| Align       | : 1               | State of the align_done.                           |
| Align(Timeo | ut): 0            | State of the align time out.                       |
| Lock        | : 1               | State of the sdi rx lock.                          |
| Rate        | : 1000/1001       | Type of the sdi rx freq.                           |

Table 5-3 status message

| Picture rate     | : 30/1.001                      | Picture Rate parsed from RX VPID                  |
|------------------|---------------------------------|---------------------------------------------------|
| Frame Counter    | : 132                           | Frame Counter.(32bits)                            |
| CRC Error        | : 0                             | Number of detected CRC errors.                    |
|                  |                                 | (Counters will be cleared after being read)       |
| Illegal Code     | : 0                             | Number of detected Illegal Code.                  |
|                  |                                 | (Counters will be cleared after being read)       |
| HDMI Out         | : Supported                     |                                                   |
| SDI TX -         |                                 |                                                   |
| Mode             | : 6G-SDI                        | SDI TX Mode                                       |
| Data             | : From PG                       | SDI TX Data is From PG or SDI RX                  |
| HDMI             |                                 | 050                                               |
| Connected        | : Yes                           | Indicates whether HDMI Connector Daughter Card is |
|                  |                                 | connected.                                        |
| System           |                                 |                                                   |
| REFCLK SEL       | : 1000/1000                     | Indicates the type of input reference clock.      |
|                  |                                 | !!!!!!!!!!!!!!!!!!!!!! Warning Message.           |
| ! Warning : Rx ( | data rate and reference clock   | is mismatch !                                     |
| ! Plea           | ase use cmd [refsel <0/1>] to ( | change reference clock.!                          |
| IIINNIIIIII      |                                 |                                                   |
|                  |                                 |                                                   |

Rev.1.0

#### 5.8. View RX error counter

- Command: gerr
- Return: CRC Error Counter and Illegal Code Counter Counters will be cleared after "gerr" command.

#### 5.9. PMA register access

- Read
  - Command: rpma <address>
  - Return: <address> : <value>
- Write
  - Command: wpma <address> <value>
  - Return: None
- Dump registers
  - Command: dpma <address> <length>
  - Return: list of <address> and <value>

- Test on
  - Command : test on
  - Return : Set Pathological Pattern to [on]
- Test off
  - Command : test off
  - Return : Set Pathological Pattern to [off]
- 5.11. Pathological pattern selector
- Phase locked loop test signal
  - Command : testsel phase
  - Return : Set Pathological Pattern to [phase locked loop test signal.]
- Equalizer test signal
  - Command : testsel eq
  - Return : Set Pathological Pattern to [equalizer test signal.]

51

#### 6. System register map

System register map shown in Table 6-1.

| Address | Bits   | BW | Name                 | R/W                 | Default | Description                     |  |
|---------|--------|----|----------------------|---------------------|---------|---------------------------------|--|
|         |        |    |                      |                     |         | PMA Powe Seq reset_n.           |  |
| 0000    | [0]    | 1  | sdi_pma_pwr_on       | RW                  | 0       | 0 : PMA is reset.               |  |
|         |        |    |                      |                     |         | 1 : Start Power Up sequence.    |  |
| 0004    | [0]    | 1  | sdi_pma_init_done    | R                   | 0       | PMA Init done                   |  |
| 8000    | [3:0]  | 4  | sdi_pma_init_state   | R                   | 0       | PMA Init State                  |  |
| 000C    | [0]    | 1  | sdi_pma_rx_pcs_rst_n | RW                  | 0       | PMA RX PCS RST_N                |  |
| 0010    | [0]    | 1  | sdi_pma_tx_pcs_rst_n | RW                  | 0       | PMA TX PCS RST_N                |  |
| 0014    | [0]    | 1  | sdi_pma_rx_sig_det   | R                   | 0       | PMA RX SIG DET                  |  |
| 0018    | [0]    | 1  | user_rx_rst          | RW                  | 1       |                                 |  |
| 001C    | [0]    | 1  | user_tx_rst          | RW                  | 1       |                                 |  |
| 0020    | [0]    | 1  | sdi_rx_align_done    | R                   | 0       | sdi rx align done               |  |
| 0024    | [0]    | 1  | sdi_rx_align_timeout | R                   | 0       | sdi rx align timeout            |  |
| 0028    | [0]    | 1  | clear_align_done     | ear_align_done RW 0 |         | clear algin done                |  |
|         |        |    |                      |                     |         | sdi rx type                     |  |
| 002C    | [0]    | 1  | sdi_rx_type          | R                   | 0       | 0 : Normal                      |  |
|         |        |    |                      |                     |         | 1:3G-LevelB, 6G type2           |  |
| 0030    | [0]    | 1  | sdi_rx_lock          | R                   | 0       | sdi rx locked                   |  |
| 0034    | [0]    | 1  | clear_rx_clock       | RW                  | 0       | clear sdi rx lock               |  |
| 0038    | [1:0]  | 2  | sdi_rx_mode          | R                   | 0       | SDI RX Mode                     |  |
| 003C    | [1:0]  | 2  | sdi_rx_mode          | R                   | 0       | SDI TX Mode                     |  |
| 0100    | [0]    | 1  | vpid_cap_on          | RW                  | 0       | vpid capture start(rising edge) |  |
|         |        |    |                      |                     |         | vpid capture done.              |  |
|         |        |    |                      |                     |         | [0] : ds1 field1                |  |
|         |        |    |                      |                     |         | [1] : ds2 field1                |  |
|         |        |    |                      |                     |         | [2] : ds3 field1                |  |
| 0104    | [15.0] | 1/ | unid conturo dono    |                     | 0       | [3] : ds4 field1                |  |
| 0104    | [15:0] | 10 | vpiu_capture_done    | ĸ                   | 0       | [7:4] : Not Used                |  |
|         |        |    |                      |                     |         | [8] : ds1 field2                |  |
|         |        |    |                      |                     |         | [9] : ds2 field2                |  |
|         |        |    |                      |                     |         | [10] : ds3 field2               |  |
|         |        |    |                      |                     |         | [11]: ds4 filed2                |  |

Table 6-1 System register map

| Address | Bits   | BW | Name                    | R/W | Default | Description                           |
|---------|--------|----|-------------------------|-----|---------|---------------------------------------|
|         |        |    |                         |     |         | [15:12] : not used                    |
| 0108    | [31:0] | 32 | ds1_y_field1_vpid       | R   | 0       |                                       |
| 010C    | [31:0] | 32 | ds2_y_field1_vpid       | R   | 0       |                                       |
| 0110    | [31:0] | 32 | ds3_y_field1_vpid       | R   | 0       |                                       |
| 0114    | [31:0] | 32 | ds4_y_field1_vpid       | R   | 0       |                                       |
| 0128    | [31:0] | 32 | ds1_y_field2_vpid       | R   | 0       |                                       |
| 012C    | [31:0] | 32 | ds2_y_field2_vpid       | R   | 0       |                                       |
| 0130    | [31:0] | 32 | ds3_y_field2_vpid       | R   | 0       |                                       |
| 0134    | [31:0] | 32 | ds4_y_field2_vpid       | R   | 0       |                                       |
| 0148    | [10:0] | 11 | ds1_y_field1_vpidln     | R   | 0       |                                       |
| 014C    | [10:0] | 11 | ds2_y_field1_vpidln     | R   | 0       |                                       |
| 0150    | [10:0] | 11 | ds3_y_field1_vpidln     | R   | 0       |                                       |
| 0154    | [10:0] | 11 | ds4_y_field1_vpidln     | R   | 0       |                                       |
| 0168    | [10:0] | 11 | ds1_y_field2_vpidIn     | R   | 0       |                                       |
| 016C    | [10:0] | 11 | ds2_y_field2_vpidIn     | R   | 0       |                                       |
| 0170    | [10:0] | 11 | ds3_y_field2_vpidln     | R   | 0       |                                       |
| 0174    | [10:0] | 11 | ds4_y_field2_vpidln     | R   | 0       |                                       |
| 0188    | [0]    | 1  | ds1_y_field1_vpidcs_err | R   | 0       |                                       |
| 018C    | [0]    | 1  | ds2_y_field1_vpidcs_err | R   | 0       |                                       |
| 0190    | [0]    | 1  | ds3_y_field1_vpidcs_err | R   | 0       |                                       |
| 0194    | [0]    | 1  | ds4_y_field1_vpidcs_err | R   | 0       |                                       |
| 01A8    | [0]    | 1  | ds1_y_field2_vpidcs_err | R   | 0       |                                       |
| 01AC    | [0]    | 1  | ds2_y_field2_vpidcs_err | R   | 0       |                                       |
| 01B0    | [0]    | 1  | ds3_y_field2_vpidcs_err | R   | 0       |                                       |
| 01B4    | [0]    | 1  | ds4_y_field2_vpidcs_err | R   | 0       |                                       |
| 0200    | [0]    | 1  | ddr_write_on            | RW  | 0       | sdi and hdmi ddr write on             |
| 0204    | [0]    | 1  | ddr_read_on             | RW  | 0       | sdi and hdmi ddr read on              |
| 0200    | [0]    | 1  | ddr ty faraa mada       |     | 0       | force the sdi tx and hdmi tx          |
| 0206    | [0]    | I  |                         | ĸvv | 0       | <pre>data to {force_c, force_y}</pre> |
| 020C    | [9:0]  | 10 | ddr_tx_force_y          | RW  | 198     |                                       |
| 0210    | [9:0]  | 10 | ddr_tx_force_c          | RW  | 300     |                                       |
| 0214    | [15:0] | 16 | sdi_rx_xtotal           | R   | 0       | xtotal of sdi rx                      |
| 0218    | [15:0] | 16 | sdi_rx_xactive          | R   | 0       | xactive of sdi rx                     |
| 021C    | [15:0] | 16 | sdi_rx_ytotal           | R   | 0       | ytotal of sdi rx                      |
| 0220    | [15:0] | 16 | sdi_rx_yactive          | R   | 0       | yactive of sdi rx                     |

#### Rev.1.0

| Address | Bits  | BW | Name             | R/W | Default | Description                  |
|---------|-------|----|------------------|-----|---------|------------------------------|
|         |       |    |                  |     |         | force PMA rate Mode          |
| 0300    | [0]   | 1  | force_rate_mode  | RW  | 0       | 0 : Switch automatically     |
|         |       |    |                  |     |         | 1 : Switch manually.         |
|         |       |    |                  |     |         | PMA Rate                     |
|         |       |    |                  |     |         | 2'b00 : 1.485 Gbps           |
|         |       |    |                  |     |         | (1.485 - 148.5 - 20 bits)    |
| 0304    | [1:0] | 2  | force_rate       | RW  | 1       | 2'b01 : 2.97 Gbps            |
|         |       |    |                  |     |         | (2.97 - 148.5 - 20 bits)     |
|         |       |    |                  |     |         | 2'b10 : 5.94 Gbps            |
|         |       |    |                  |     |         | (5.94 - 148.5 - 40bits)      |
| 0308    | [0]   | 1  | force_rate_req   | RW  | 0       | Change request (Rising edge) |
| 030C    | [0]   | 1  | rate_change_done | R   | 0       |                              |
| 0310    | [1:0] | 2  | current_rate     | R   | 3       | Current pma rate             |
|         |       |    | ng mode          | DW  |         | Pattern mode:                |
|         |       |    |                  |     | 0       | 0 : 1080i50                  |
|         |       |    |                  |     |         | 1 : 1080i59.94               |
|         |       |    |                  |     |         | 2 : 1080i60                  |
|         |       |    |                  |     |         | 3 : 1080p23.98               |
|         |       |    |                  |     |         | 4 : 1080p24                  |
|         |       |    |                  |     |         | 5 : 1080p25                  |
|         |       |    |                  |     |         | 6 : 1080p29.97               |
|         |       |    |                  |     |         | 7 : 1080p30                  |
| 0314    | [7.0] |    |                  |     |         | 8 : 1080p50B                 |
| 0011    | [,.0] | Ű  | pg               |     | Ũ       | 9 : 1080p50A                 |
|         |       |    |                  |     |         | 10 : 1080p59.94B             |
|         |       |    |                  |     |         | 11 : 1080p59.94A             |
|         |       |    |                  |     |         | 12:1080p60B                  |
|         |       |    |                  |     |         | 13 : 1080p60A                |
|         |       |    |                  |     |         | 14 : 2160P23.98              |
|         |       |    |                  |     |         | 15 : 2160P24                 |
|         |       |    |                  |     |         | 16 : 2160P25                 |
|         |       |    |                  |     |         | 17:2160P29.97                |
|         |       |    |                  |     |         | 18:2160p30                   |
| 0318    | [0]   | 1  | pg_on            | RW  | 0       | Pattern generator on         |
| 0410    | [0]   | 1  | rx_rate_1001     | R   | 0       | 0 : rx data rate type is     |

| Address | Bits   | BW    | Name                    | R/W | Default | Description                     |
|---------|--------|-------|-------------------------|-----|---------|---------------------------------|
|         |        |       |                         |     |         | 1000/1000                       |
|         |        |       |                         |     |         | 1 : rx data rate type is        |
|         |        |       |                         |     |         | 1000/1001                       |
| 0414    | [21.0] | 22    | ry rate period          | D   | 0       | The counter value of            |
| 0414    | [21.0] | 22    | TX_Tate_penou           | ĸ   | 0       | rx_core_clk over 10 ms.         |
|         |        |       |                         |     |         | Latch the CRC Error counter.    |
| 0418    | [0]    | 1     | rx_crc_error_cnt_lat    | RW  | 0       | latch on register value         |
|         |        |       |                         |     |         | change.                         |
|         |        |       |                         |     |         | Clear the CRC Error Counter.    |
| 041C    | [0]    | 1     | rx_crc_error_cnt_clr    | RW  | 0       | Clear on register value         |
|         |        |       |                         |     |         | change.                         |
| 0420    | [21.0] | 22    | ry crc orror ont        | р   | 0       | CRC Error Count. Max : 'd1020   |
| 0420    | [31.0] | 32    |                         | ĸ   | 0       | (=255x4)                        |
|         |        |       |                         |     |         | Latch the Illegal code counter. |
| 0424    | [0]    | 1     | rx_illegal_code_cnt_lat | RW  | 0       | latch on register value         |
|         |        |       |                         |     |         | change.                         |
|         |        |       |                         |     |         | Clear the Illegal code counter. |
| 0428    | [0]    | 1     | rx_illegal_code_cnt_clr | RW  | 0       | Clear on register value         |
|         |        |       |                         |     |         | change.                         |
| 042C    | [31:0] | 32    | rx_illegal_code_cnt     | R   | 0       | Illegal Code Counter.           |
| 0430    | [31:0] | 32    | rx_changed_vpid         | R   | 0       | The latest RX VPID(DS1)         |
|         |        |       |                         |     |         | Latch the Frame counter.        |
| 0440    | [0]    | )] 1  | rx_frame_cnt_lat        | RW  | 0       | latch on register value         |
|         |        |       |                         |     |         | change.                         |
| 0444    | [0]    | 1     | ry from ont or          |     | 0       | Clear the Frame counter. Clear  |
| 0444    | [0]    | 1     |                         | RVV | 0       | on register value change.       |
| 0448    | [31:0] | 32    | rx_frame_cnt            | R   | 0       | Frame counter.                  |
| 0500    | [5:0]  | 6     | led_en                  | RW  | 3F      | Led output enable.              |
|         |        |       |                         |     |         | HDMI_INT from FMC Card.         |
| 0504    | [0]    | 1     | hdmi_int                | R   | 0       | 0 : HDMI is connect             |
|         |        |       |                         |     |         | 1 : HDMI is not connect.        |
|         |        |       |                         |     |         | 12-SDI FMC Card SPI Selector    |
| 0400    | [1.0]  | :0] 2 | fma ani asl             |     | 0       | 2'b00 : CH0 (used)              |
| 0000    | [1:0]  |       | fmc_spi_sel             | KVV |         | 2'b01 : CH1                     |
|         |        |       |                         |     |         | 2'b10 : CH2                     |

| UHD SDI TX RX Reference Design User Guide Rev. |        |            |                         |     |                    |                             |
|------------------------------------------------|--------|------------|-------------------------|-----|--------------------|-----------------------------|
| Address                                        | Bits   | BW         | Name                    | R/W | Default            | Description                 |
|                                                |        |            |                         |     |                    | 2'b11 : CH3                 |
| 0700                                           | [0]    | 1          | apb_start               | RW  | 0                  | apb access start.           |
| 0704                                           | [0]    | 1          | apb_pwrite              | RW  | 0                  | apb write                   |
| 0708                                           | [23:0] | 24         | apb_paddr               | RW  | 0                  | apb address                 |
| 070C                                           | [31:0] | 32         | apb_pwdata              | RW  | 0                  | apb wdata                   |
| 0710                                           | [31:0] | 32         | apb_prdata              | R   | 0                  | apb rdata                   |
| 0714                                           | [0]    | 1          | apb_busy                | R   | 0                  | apb is busy                 |
| 0800                                           | [31:0] | 32         | ds1_tx_vpid             | R   | 0                  | TX VPID DS1                 |
| 0804                                           | [31:0] | 32         | ds2_tx_vpid             | R   | 0                  | TX VPID DS2                 |
| 0808                                           | [31:0] | 32         | ds3_tx_vpid             | R   | 0                  | TX VPID DS3                 |
| 080C                                           | [31:0] | 32         | ds4_tx_vpid             | R   | 0                  | TX VPID DS4                 |
| 0820                                           | [10:0] | 11         | ds1_tx_vpid_ln_f1       | R   | 0                  | TX VPID LN Field1 DS1       |
| 0824                                           | [10:0] | 11         | ds2_tx_vpid_ln_f1       | R   | 0                  | TX VPID LN Field1 DS2       |
| 0828                                           | [10:0] | 11         | ds3_tx_vpid_ln_f1       | R   | 0                  | TX VPID LN Field1 DS3       |
| 082C                                           | [10:0] | 11         | ds4_tx_vpid_ln_f1       | R   | 0                  | TX VPID LN Field1 DS4       |
| 0840                                           | [10:0] | -11        | ds1_tx_vpid_ln_f2       | R   | 0                  | TX VPID LN Field2 DS1       |
| 0844                                           | [10:0] | 11         | ds2_tx_vpid_ln_f2       | R   | 0                  | TX VPID LN Field2 DS2       |
| 0848                                           | [10:0] | 11         | ds3_tx_vpid_ln_f2       | R   | 0                  | TX VPID LN Field2 DS3       |
| 084C                                           | [10:0] | 11         | ds4_tx_vpid_ln_f2       | R   | 0                  | TX VPID LN Field2 DS4       |
| 0900                                           | [0]    | 1          | pathological_pattern_on | RW  | 0                  | Pathological pattern enable |
| 0904                                           | [0]    | 1          | ag pattorn              | R/W | 0                  | 0 : phase locked test       |
| 0704                                           |        | eq_pattern |                         |     | 1 : equalizer test |                             |
| 1000                                           | [7:0]  | 8          | version                 | R   | 01                 | Version of design.          |

#### 7. 12G-FMC Card Pin Table

Table 7-1 shows the pin assignment for the 12G-FMC Card and TJ375N1156X J15 (FMCB).

|           | 12G-SDI FMC C   | ard       | TJ375N1156X Board (FMCB) |          |                       |
|-----------|-----------------|-----------|--------------------------|----------|-----------------------|
| J10 Pin   | schematics name | VITA 57.1 | schematics name          | FPGA Pin | Pin Name              |
| SDI Diffe | erential Pairs  |           |                          |          |                       |
| C2        | CH0_SDI_P       | DP0_C2M_P | FMCB_DP0_C2M_P           | C23      | Q2_TXDP3              |
| C3        | CH0_SDI_N       | DP0_C2M_N | FMCB_DP0_C2M_N           | D23      | Q2_TXDN3              |
| A22       | CH1_SDI_P       | DP1_C2M_P | FMCB_DP1_C2M_P           | C21      | Q2_TXDP2              |
| A23       | CH1_SDI_N       | DP1_C2M_N | FMCB_DP1_C2M_N           | D21      | Q2_TXDN2              |
| A26       | CH2_SDI_P       | DP2_C2M_P | FMCB_DP2_C2M_P           | C19      | Q2_TXDP1              |
| A27       | CH2_SDI_N       | DP2_C2M_N | FMCB_DP2_C2M_N           | D19      | Q2_TXDN1              |
| A30       | CH3_SDI_P       | DP3_C2M_P | FMCB_DP3_C2M_P           | C17      | Q2_TXDP0              |
| A31       | CH3_SDI_N       | DP3_C2M_N | FMCB_DP3_C2M_N           | D17      | Q2_TXDN0              |
| C6        | CH0_SDO_P       | DP0_M2C_P | FMCB_DP0_M2C_P           | A24      | Q2_RXDP3              |
| C7        | CH0_SDO_N       | DP0_M2C_N | FMCB_DP0_M2C_N           | B24      | Q2_RXDN3              |
| A2        | CH1_SDO_P       | DP1_M2C_P | FMCB_DP1_M2C_P           | A22      | Q2_RXDP2              |
| A3        | CH1_SDO_N       | DP1_M2C_N | FMCB_DP1_M2C_N           | B22      | Q2_RXDN2              |
| A6        | CH2_SDO_P       | DP2_M2C_P | FMCB_DP2_M2C_P           | A20      | Q2_RXDP1              |
| A7        | CH2_SDO_N       | DP2_M2C_N | FMCB_DP2_M2C_N           | B20      | Q2_RXDN1              |
| A10       | CH3_SDO_P       | DP3_M2C_P | FMCB_DP3_M2C_P           | A18      | Q2_RXDP0              |
| A11       | CH3_SDO_N       | DP3_M2C_N | FMCB_DP3_M2C_N           | B18      | Q2_RXDN0              |
| SPI and   | I2C Signals     |           |                          |          |                       |
| D17       | F_SPI_MOSI      | LA13_P    | FMCB_LA13_P              | V27      | 2D_GPIOT_P_41         |
| D18       | F_SPI_MISO      | LA13_N    | FMCB_LA13_N              | V26      | 2D_GPIOT_N_41         |
| D20       | F_SPI_SCLK      | LA17_CC_P | FMCB_LA17_P              | AB28     | 2D_GPIOT_P_43         |
| D11       | F_SPI_SO        | LA05_P    | FMCB_LA5_P               | T32      | 2C_GPIOT_P_36_CLK19_P |
| D9        | F_SPI_S1        | LA01_CC_N | FMCB_LA1_CC_N            | N32      | 2E_GPIOT_N_59         |
| D15       | F_SPI_CS1       | LA09_N    | FMCB_LA9_N               | V28      | 2D_GPIOT_N_49         |
| D14       | F_SPI_CS2       | LA09_P    | FMCB_LA9_P               | U28      | 2D_GPIOT_P_49_EXTFB   |
| D12       | F_SPI_CS3       | LA05_N    | FMCB_LA5_N               | U32      | 2C_GPIOT_N_36_CLK19_N |
| H13       | F_CTL_I2C_SCL   | LA07_P    | FMCB_LA7_P               | R32      | 2E_GPIOT_P_51         |
| H14       | F_CTL_I2C_SDA   | LA07_N    | FMCB_LA7_N               | R31      | 2E_GPIOT_N_51         |

#### Rev.1.0

| 12G-SDI FMC Card |                      |               | TJ375N1156X Board (FMCB) |          |                       |
|------------------|----------------------|---------------|--------------------------|----------|-----------------------|
| J10 Pin          | schematics name      | VITA 57.1     | schematics name          | FPGA Pin | Pin Name              |
| C30              | NONE                 | SCL           | FMCB_SCL                 | L24      | TR2_GPIOR_106         |
| C31              | NONE                 | SDA           | FMCB_SDA                 | L22      | TR2_GPIOR_103         |
| Video Cl         | ocks                 |               |                          |          |                       |
| H4               | F_CLKOUT1_P          | CLK0_M2C_P    | FMCB_CLK0_M2C_P          | R26      | 2D_GPIOT_P_37_CLK20_P |
| H5               | F_CLKOUT1_N          | CLK0_M2C_N    | FMCB_CLK0_M2C_N          | T26      | 2D_GPIOT_P_37_CLK20_N |
| G2               | F_CLKOUT4_P          | CLK1_M2C_P    | FMCB_CLK1_M2C_P          | Y26      | 2D_GPIOT_P_38_CLK21_P |
| G3               | F_CLKOUT4_N          | CLK1_M2C_N    | FMCB_CLK1_M2C_N          | AA27     | 2D_GPIOT_N_38_CLK21_N |
| D4               | F_CLKOUT2_P          | GBTCLK0_M2C_P | FMCB_GBTCLK_M2C_P        | G18      | Q2_REFCLK0_P          |
| D5               | F_CLKOUT2_N          | GBTCLK0_M2C_N | FMCB_GBTCLK_M2C_N        | F18      | Q2_REFCLK0_N          |
| B20              | F_CLKOUT3_P          | GBTCLK1_M2C_P |                          | G16      | Q2_REFCLK1_P          |
| B21              | F_CLKOUT3_N          | GBTCLK1_M2C_N |                          | F16      | Q2_REFCLK1_N          |
| G15              | F_FOUT               | LA12_P        | FMCB_LA12_P              | M33      | 2E_GPIOT_P_58         |
| G12              | F_VOUT               | LA08_P        | FMCB_LA8_P               | P34      | 2E_GPIOT_P_56         |
| G13              | F_HOUT               | LA08_N        | FMCB_LA8_N               | P33      | 2E_GPIOT_N_56         |
| G21              | F_FIN                | LA20_P        | FMCB_LA20_P              | T27      | 2D_GPIOT_P_47         |
| G18              | F_VIN                | LA16_P        | FMCB_LA16_P              | T31      | 2C_GPIOT_P_35_CLK18_P |
| G19              | F_HIN                | LA16_N        | FMCB_LA16_N              | Т30      | 2C_GPIOT_P_35_CLK18_N |
| G9               | F_FOUT1              | LA03_P        | FMCB_LA3_P               | R34      | 2E_GPIOT_P_54         |
| G6               | F_FOUT2              | LA00_CC_P     | FMCB_LA0_CC_P            | L31      | 2E_GPIOT_P_62_PLLIN0  |
| G7               | F_FOUT3              | LA00_CC_N     | FMCB_LA0_CC_N            | M30      | 2E_GPIOT_N_62         |
| G10              | F_FOUT4              | LA03_N        | FMCB_LA3_N               | R33      | 2E_GPIOT_N_54         |
| Control a        | and Miscellaneous Si | gnals         |                          |          |                       |
| C10              | F_XALARM_TX_CH0      | LA06_P        | FMCB_LA6_P               | Т29      | 2C_GPIOT_P_34_CLK17_P |
| C11              | F_XALARM_TX_CH1      | LA06_N        | FMCB_LA6_N               | U30      | 2C_GPIOT_N_34_CLK17_N |
| C14              | F_XALARM_TX_CH2      | LA10_P        | FMCB_LA10_P              | Y28      | 2D_GPIOT_P_46         |
| C15              | F_XALARM_TX_CH3      | LA10_N        | FMCB_LA10_N              | Y27      | 2D_GPIOT_N_46         |
| H16              | F_XALARM_RX_CH0      | LA11_P        | FMCB_LA11_P              | P31      | 2E_GPIOT_P_55         |
| H17              | F_XALARM_RX_CH1      | LA11_N        | FMCB_LA11_N              | P30      | 2E_GPIOT_N_55         |
| H19              | F_XALARM_RX_CH2      | LA15_P        | FMCB_LA15_P              | P29      | 2E_GPIOT_P_52         |
| H20              | F_XALARM_RX_CH3      | LA15_N        | FMCB_LA15_N              | R29      | 2E_GPIOT_N_52         |
| G30              | F_CH1_DIR            | LA29_P        | FMCB_LA29_P              | N31      | 2E_GPIOT_P_57         |
| G33              | F_CH2_DIR            | LA31_P        |                          |          |                       |
|                  |                      |               |                          |          |                       |

#### Rev.1.0

| 12G-SDI FMC Card |                 |             | TJ375N1156X Board (FMCB) |          |                       |  |
|------------------|-----------------|-------------|--------------------------|----------|-----------------------|--|
| J10 Pin          | schematics name | VITA 57.1   | schematics name          | FPGA Pin | Pin Name              |  |
| C18              | F_CH3_DIR       | LA14_P      | FMCB_LA14_P              | W26      | 2D_GPIOT_P_44         |  |
| G16              | F_INIT          | LA12_N      | FMCB_LA12_N              | N33      | 2E_GPIOT_N_58         |  |
| H7               | F_NO_REF        | LA02_P      | FMCB_LA2_P               | T34      | 2E_GPIOT_P_53         |  |
| H8               | F_NO_ALIGN      | LA02_N      | FMCB_LA2_N               | U34      | 2E_GPIOT_N_53         |  |
| H10              | F_NO_LOCK       | LA04_P      | FMCB_LA4_P               | U33      | 2C_GPIOT_P_33_CLK16_P |  |
| H1               | Not connected   | VREF_A_M2C  |                          |          |                       |  |
| K1               | Not connected   | VREF_B_M2C  |                          |          |                       |  |
| D1               | Not connected   | PG_C2M      | FMCB_C2M_PG              | N25      | TR1_GPIOR_100         |  |
| F1               | 10k to VCC_3V3  | PG_M2C      |                          |          |                       |  |
| H2               | 0 ohm to GND    | PRSNT_M2C_N | FMCB_PRSNT               | K24      | TR2_GPIOR_102         |  |
| D29              | Not connected   | ТСК         | TCK_FMCB                 |          |                       |  |
| D30              | 0 ohm to TDO    | TDI         | TDO_FPGA                 | J6       | BR4_TDO               |  |
| D31              | 0 ohm to TDI    | TDO         | TDO_FT                   |          |                       |  |
| D33              | Not connected   | TMS         | TMS_FMCB                 |          |                       |  |
| D34              | Not connected   | TRST_N      |                          |          |                       |  |
| C34              | GAO             | GA0         | FMCB_GA0                 | L23      | TR2_GPIOR_107         |  |
| D35              | GA1             | GA1         | FMCB_GA1                 | K26      | TR2_GPIOR_108         |  |
| J39              | Not connected   | VIO_B_M2C   |                          |          |                       |  |
| K40              | Not connected   | VIO_B_M2C   |                          |          |                       |  |
| Power            |                 |             |                          |          |                       |  |
| C35              |                 | 12P0V       | VCC_12V                  |          |                       |  |
| C37              |                 | 12P0V       | VCC_12V                  |          |                       |  |
| E39              |                 | VADJ        | FMC_VADJ                 |          |                       |  |
| F40              |                 | VADJ        | FMC_VADJ                 |          |                       |  |
| G39              |                 | VADJ        | FMC_VADJ                 |          |                       |  |
| H40              |                 | VADJ        | FMC_VADJ                 |          |                       |  |
| D32              |                 | 3P3VAUX     | VCC_3V3                  |          |                       |  |
| D40              |                 | 3P3V        | VCC_3V3                  |          |                       |  |
| C39              |                 | 3P3V        | VCC_3V3                  |          |                       |  |
| D36              |                 | 3P3V        | VCC_3V3                  |          |                       |  |
| D38              |                 | 3P3V        | VCC_3V3                  |          |                       |  |

#### 8. Revision History

#### 8.1. Design History

| Date          | Version | Descriptions  |
|---------------|---------|---------------|
| 2025-03-21    | 01      | First edition |
|               |         |               |
|               |         |               |
|               |         |               |
|               |         |               |
|               |         |               |
|               |         |               |
|               |         |               |
| 8.2. Document | History |               |

#### 8.2. Document History

| Date       | Version | Descriptions  |
|------------|---------|---------------|
| 2025-03-21 | 1.0     | First edition |
|            |         |               |
|            |         |               |
|            |         |               |
|            |         |               |
|            |         |               |
|            |         |               |
|            |         |               |